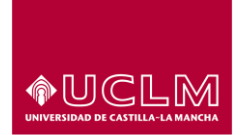

# **INSCRIPCIÓN DELF SCOLAIRE**

### ENTRAR EN CURSOS WEB

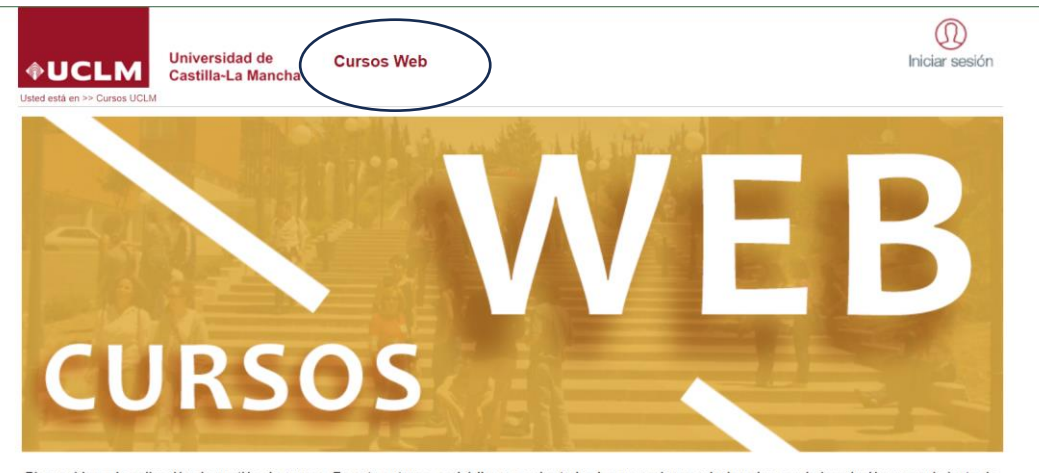

Bienvenidos a la aplicación de gestión de cursos. En este entorno, podrá llevar a cabo todas las operaciones relacionadas con la inscripción y seguimiento de actividades académicas que oferta la Universidad de Castilla-La Mancha. Pinche en la imagen de arriba para acceder al catálogo de actividades. Si tiene credenciales de acceso a los servicios corporativos de la UCLM, le recomendamos que se valide para acotar las actividades que encajan con su perfil.

#### **BUSCAR CURSO :**

| UCLM Usted está en >> Cursos UCLM      | Universidad de<br>Castilla-La Mancha                                                                                                    | Cursos Web                                                                                                    | (D)<br>Iniciar sesión |
|----------------------------------------|----------------------------------------------------------------------------------------------------|----------------------------------------------------------------------------------------------------|-----------------------|
| Cursos<br>Cursos disponibles<br>Manual | Cursos Well<br>Listado de curs<br>Identificador<br>Código curso<br>Título<br>Categoría<br>Clasificación<br>Valor<br>Tipo<br>Colectivo<br>Curso online:<br>Campue<br>Buscar | b<br>sos disponibles<br>Exámenes de idiomas<br>Construction e clasificación >><br>Construction e clasificación >><br>Construction e clasificac |                       |

En "Categoría" seleccionar "Exámenes de idiomas" y darle a "Buscar".

SELECCIONAR EL EXAMEN DESEADO:

| NIVERSIDAD DE CASTILLA    | Universidad de<br>Castilia-La Mancha<br>M > Cursos disponibles | Cursos Web                                | Iniciar sesión                             |
|---------------------------|----------------------------------------------------------------|-------------------------------------------|--------------------------------------------|
| rsos<br>ursos disponibles | Cursos We                                                      | b                                         |                                            |
| inual                     | ─ Listado de cui                                               | rsos disponibles                          |                                            |
|                           | Identificador                                                  |                                           |                                            |
|                           | Código curso                                                   |                                           |                                            |
|                           | Título                                                         |                                           |                                            |
|                           | Categoría                                                      | Evémence de idiemes                       |                                            |
|                           | Clasificación                                                  | Examples de idiomas V                     |                                            |
|                           | Valas                                                          | << Seleccione classicación >> V           |                                            |
|                           | Valor                                                          | << Seleccione valor de clasificación >> V |                                            |
|                           | Про                                                            | << Seleccione tipo >> V                   |                                            |
|                           | Colectivo                                                      | << Seleccione colectivo >> V              |                                            |
|                           | Curso online:                                                  | << Todos >> v                             |                                            |
|                           | Campus                                                         | << Todos los campus >> V                  |                                            |
|                           | Buscar                                                         | Restablecer                               |                                            |
|                           |                                                                |                                           |                                            |
|                           | Nº cursos: 3                                                   |                                           |                                            |
|                           | № cursos: 3<br>Código curso                                    | Curso                                     | Fecha Fecha fin<br>inicio                  |
|                           | Nº cursos: 3<br>Código curso<br>413                            | Curso<br>DELF A2 Scolaire Abril 2024      | Fecha Fecha fin<br>15/04/2024 17/05/2024 🗲 |

#### VERIFICAR QUE TODO ES CORRECTO Y DE TENER LA DOCUMENTACIÓN ESCANEADA:

| <b>∲UCLM</b>                 | Universidad de Cursos Web Iniciar ses                                                                                                    |  |  |  |  |
|------------------------------|----------------------------------------------------------------------------------------------------|--|--|--|--|
| sted está en >> Cursos UCLM  | /l > Cursos disponibles                                                                                                    |  |  |  |  |
| Cursos<br>Cursos disponibles | Cursos Web                                                                                                    |  |  |  |  |
| Manual                       | G Listado de cursos disponibles                                                                                                    |  |  |  |  |
|                              | Details de aureo                                                                                                    |  |  |  |  |
|                              | Detaile del cuiso                                                                                                    |  |  |  |  |
|                              | Título: DELF B1 Scolaire abril 2024                                                                                                    |  |  |  |  |
|                              | Periodo de celebración: 15/04/2024 - 17/05/2024                                                                                                    |  |  |  |  |
|                              | Requiere preinscripción: No                                                                                                    |  |  |  |  |
|                              | Periodo de preinscripción:                                                                                                    |  |  |  |  |
|                              | Periodo de matricula: 01/02/2024 - 20/02/2024                                                                                                    |  |  |  |  |
|                              | Créditos: 0,00                                                                                                    |  |  |  |  |
|                              | Observaciones:                                                                                                    |  |  |  |  |
|                              | Obligatorias los siguientes documentos en pdr:                                                                                                    |  |  |  |  |
|                              | - Documento de identificación (NIF, NIE, pasaporte, otros)                                                                                                    |  |  |  |  |
|                              | - Ficha de inscripcion firmada                                                                                                    |  |  |  |  |
|                              | <ul> <li>- "Certificado del centro educativo del alumno/a en el que conste su matriculación en un proyecto bilingue, en un proye<br/>plurilingüe de francés o en el programa Bachibac de doble homologación de diplomas en el curso académico en el que se celebra<br/>examen.</li> </ul> |  |  |  |  |
|                              | Dirección web: https://www.uclm.es/misiones/internacional/inmersion_linguistica/centro-de-lenguas/delf                                                                                                    |  |  |  |  |
|                              | Grupos                                                                                                    |  |  |  |  |
|                              | AB DELF Scolaire B1 - Único - CAMPUS DE ALBACETE - ALBACETE                                                                                                    |  |  |  |  |
|                              | AH DELF Scolaire B1 Instituto de Enseñanza Secundaria Profesor Dominguez Ortiz - Único - AZUQUECA DE HENARES - GUADALAJAF<br>CIUDAD REAL                                                                                                    |  |  |  |  |
|                              | CR DELF Scolaire B1 - Único - CAMPUS DE CIUDAD REAL - CIUDAD REAL                                                                                                    |  |  |  |  |
|                              | CU DELF Scolaire B1 - Único - CAMPUS DE CUENCA - CUENCA                                                                                                    |  |  |  |  |
|                              | TO DELF Scolaire B1 - Único - CAMPUS DE TOLEDO - TOLEDO                                                                                                    |  |  |  |  |
|                              | Precios                                                                                                    |  |  |  |  |
|                              | Personas externas - 102,9 €                                                                                                    |  |  |  |  |
|                              | Solicitar Curso Cancelar                                                                                                    |  |  |  |  |

## SELECCIONAR "Solicitar curso".

Si no dispone de credenciales UCLM, seleccionar "Alta de cuenta UCLM":

| UCLM Usted está en >> Cursos UCLM      | Universidad de Cursos Web<br>Castilla-La Mancha                                                                                                    | Iniciar sesión |
|----------------------------------------|----------------------------------------------------------------------------------------------------|----------------|
| Cursos<br>Cursos disponibles<br>Manual | Cursos Web<br>Información de Acceso Autenticado                                                                                                    |                |
|                                        | Si dispone credenciales UCLM puede acceder al modo autenticado a través del siguiente enlace:<br>Acceso Autenticado<br>Simo dispone de credenciales puede crear una cuenta a través del servicio:<br>Alta de cuenta UCLM |                |

#### Rellenar la información solicitada:

\_\_\_\_\_

\_

|                                                                  | Gestión de cuentas UCLM                                                                                           |                                                                                     |                                                   |                                       |                                             |                                                    |
|------------------------------------------------------------------|----------------------------------------------------------------------------------------------------|-------------------------------------------------------------------------------------|---------------------------------------------------|---------------------------------------|---------------------------------------------|----------------------------------------------------|
| <b><b>UCLM</b></b>                                               | Universidad de<br>Castilla-La Mancha                                                                              |                                                                                     |                                                   |                                       |                                             | martes, 6 de febrero de 2024<br>  🚭 Iniciar sesión |
| <b>A</b> Presentaci                                              | ón 📕 Actualizar datos                                                                                             | Restablecer contraseña                                                              | L Alta de cuenta de invitado                      | Información acceso                    | 🗲 Administradores                           |                                                    |
| Inicio / Alta de us                                              | uarios                                                                                                    |                                                                                     |                                                   |                                       |                                             |                                                    |
| Alta cuenta                                                      |                                                                                                    |                                                                                     |                                                   |                                       |                                             |                                                    |
| ADVERTENCIA:<br>La elección del tipo de<br>Antes de proceder a r | a documento correcto es de vital<br>ealizar el alta, le recomendamos                                              | importancia. Si usted se equivoca en la<br>leer la Guía de creación y activación de | elección del mismo, los trámites que<br>e cuenta. | realice en adelante podrán ser inv    | alidados al no identificarlo adecuadamente. | ۸                                                  |
|                                                                  |                                                                                                    |                                                                                     |                                                   |                                       |                                             |                                                    |
| Tipo de Docume                                                   | nto                                                                                                    |                                                                                     |                                                   |                                       |                                             |                                                    |
| Si usted es españ                                                | ol o con residencia en Es                                                                                         | paña, seleccione uno de los sig                                                     | uientes tipos de documento:                       |                                       |                                             |                                                    |
| O NIF. Número de i                                               | dentificación Fiscal, que se corre                                                                                | esponde con el documento de identidad                                               | español.                                          |                                       |                                             |                                                    |
| O NIE. Número de                                                 | O NIE. Número de identidad de extranjero o código para la identificación tributaria de los extranjeros en España. |                                                                                     |                                                   |                                       |                                             |                                                    |
| Si usted no dispo                                                | Si usted no dispone de ninguno de los documentos anteriores, seleccione uno de los siguientes tipos de documento: |                                                                                     |                                                   |                                       |                                             |                                                    |
| Pasaporte de su país de origen, siempre distinto a España.       |                                                                                                    |                                                                                     |                                                   |                                       |                                             |                                                    |
| <ul> <li>DID. Número de</li> </ul>                               | identidad de su país de origen, s                                                                                 | iempre distinto a España.                                                           |                                                   |                                       |                                             |                                                    |
| No soy un ro                                                     | bot ReCAPTCHA<br>Phracdad - Terminos                                                                              |                                                                                     |                                                   |                                       |                                             |                                                    |
| Continuar                                                        |                                                                                                    | © Un                                                                                | iversidad de Castilla - La Mancha. Aviso le       | egal y tratamiento de datos personale | 95                                          |                                                    |

Una vez recibidas las credenciales, puede ingresar seleccionando "Acceso autenticado":

| UCLM Usted está en >> Cursos UCL       | Universidad de<br>Castilla-La Mancha<br>M > Cursos disponibles                              | Cursos Web                                                                                                    | Iniciar sesión |
|----------------------------------------|---------------------------------------------------------------------------------------------|----------------------------------------------------------------------------------------------------|----------------|
| Cursos<br>Cursos disponibles<br>Manual | Cursos Web                                                                                  | de Acceso Autenticado                                                                                                    |                |
|                                        | Si dispone credencial<br>Acceso Autenticado<br>Si no dispone de crec<br>Alta de cuenta UCLM | UCLM puede acceder al modo autenticado a través del siguiente enlace:<br>lenciales puede crear una cuenta a través del servicio: |                |

Aparecerá la opción para enviar toda la documentación escaneada:

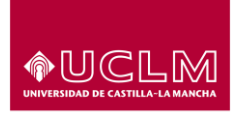

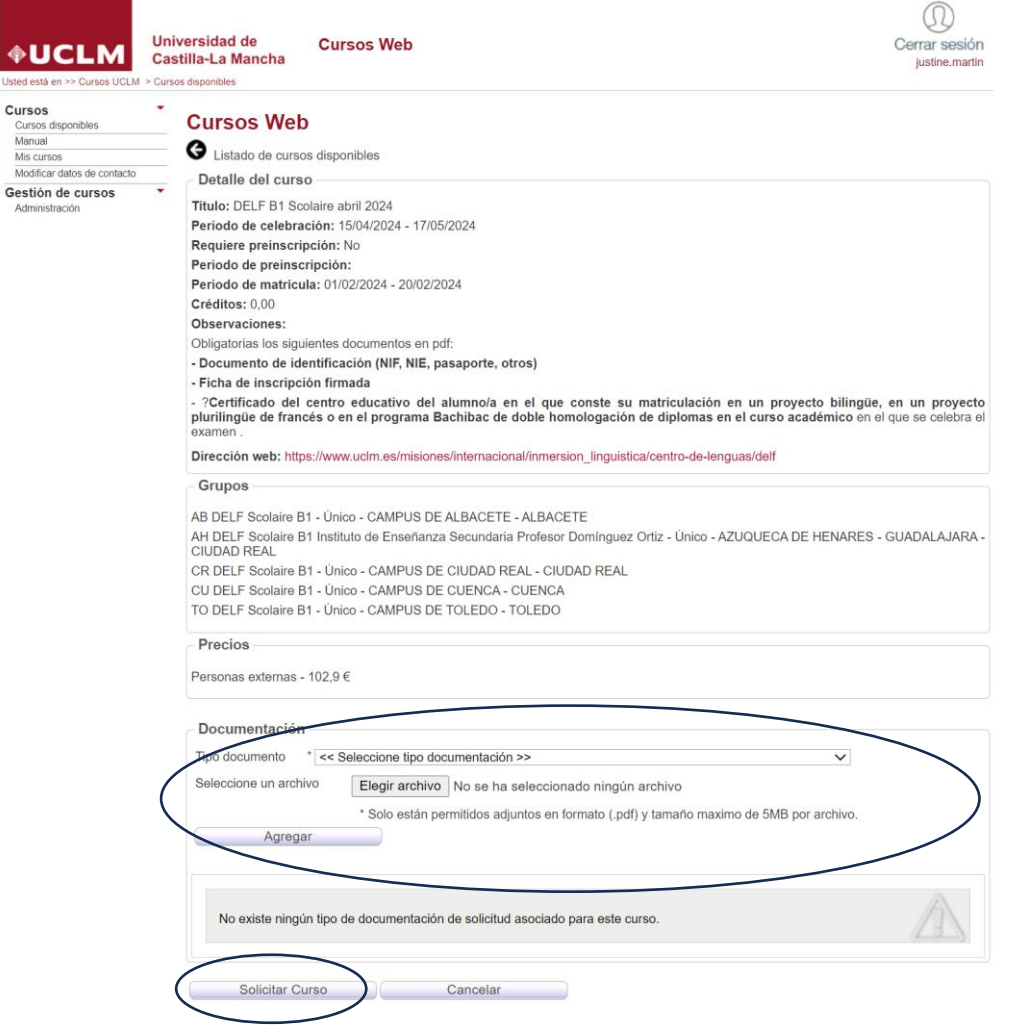

Seleccione "Solicitar curso".